# Apple Configurator

Managing iOS Devices

### **Overview**

# Configures multiple-connected devices simultaneously

- Mobile Device Management (MDM) software
- Updates iOS
- Locks screen and wallpaper
- Names each device
- Installs apps and documents
- Sets up configuration profiles
- Creates backup of device settings and data
- Restores backup to other devices

#### **Select Preferences**

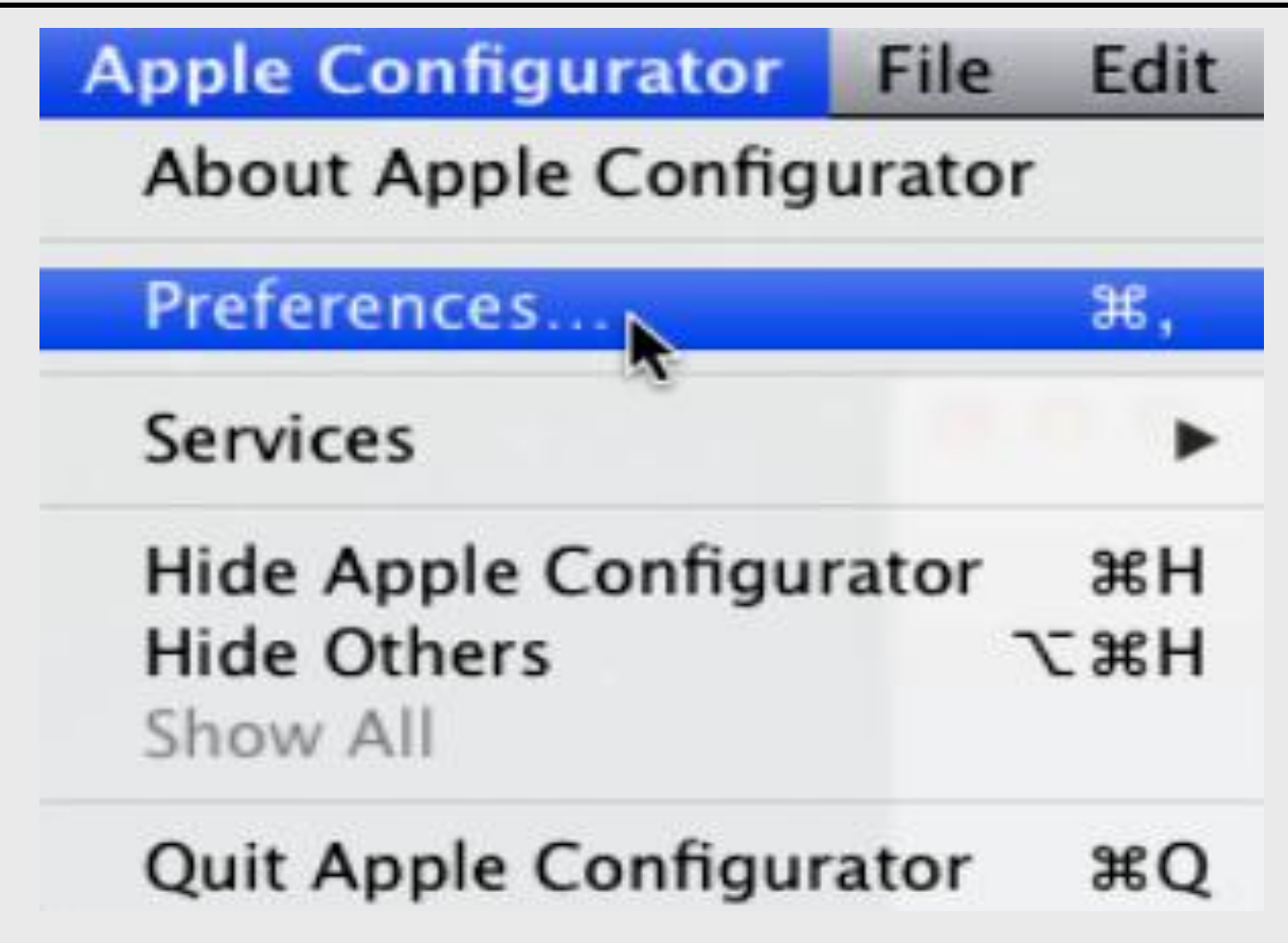

#### **General Preferences**

| 000                  | Preferences                              |  |
|----------------------|------------------------------------------|--|
|                      |                                          |  |
| General Lock Screen  |                                          |  |
| When a supervised of | device is connected:                     |  |
| Automatically r      | efresh                                   |  |
| When a supervised of | device is refreshed:                     |  |
| Remove apps a        | nd profiles Configurator did not install |  |
| Play sound on comp   | eletion: None 🛟                          |  |
|                      |                                          |  |

#### **General Preferences**

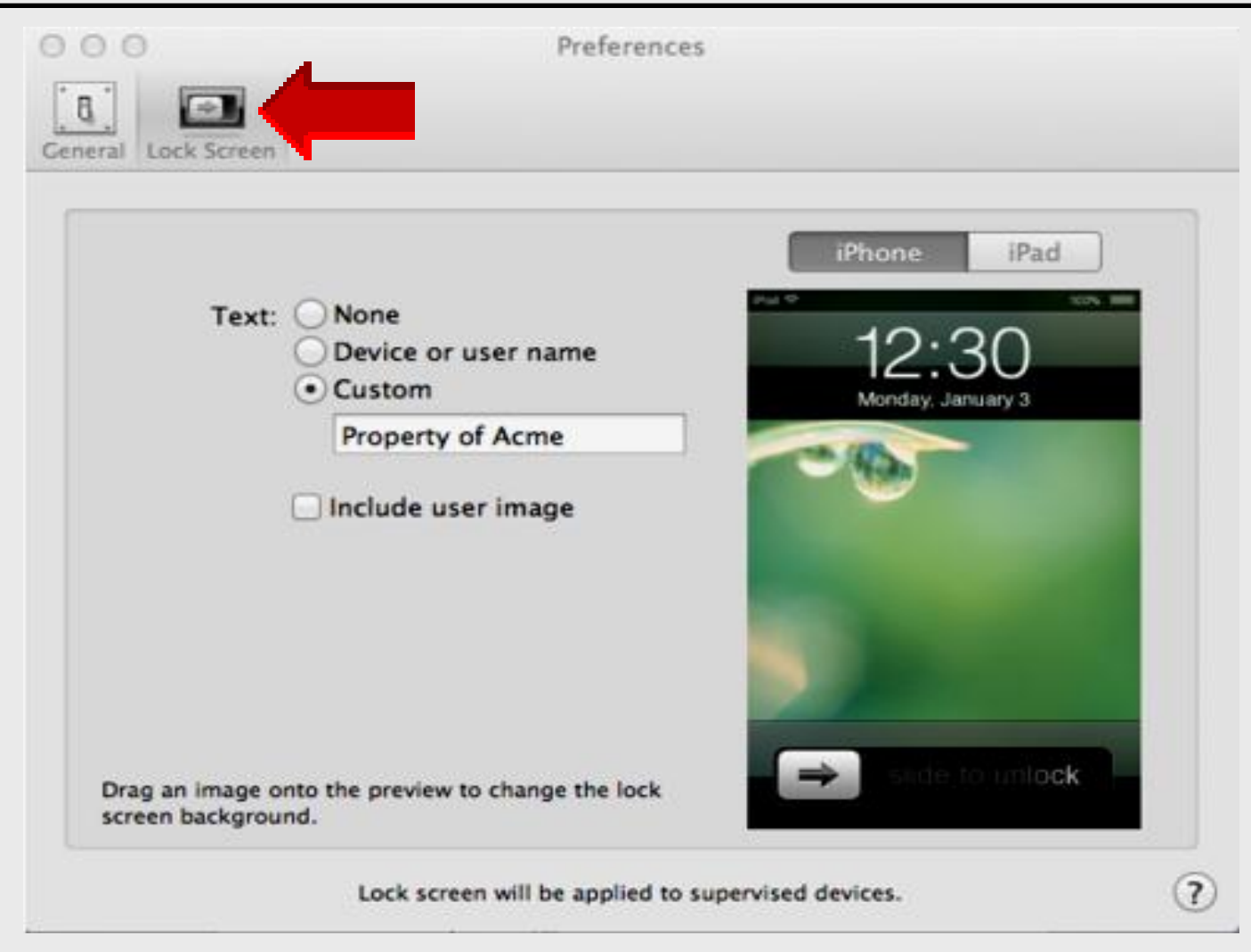

# Apple Configurator

## Prepare Devices

### **Prepare Devices**

Devices need to be (1) prepared before being (2) supervised and (3) assigned to users

- Configures up to 30 devices at one time
- Updates devices to latest iOS version
- Creates and restores a backup of settings and app data
- Imports apps into Apple Configurator and syncs them to new devices
- Creates and installs iOS configuration profiles

#### **Prepare Devices**

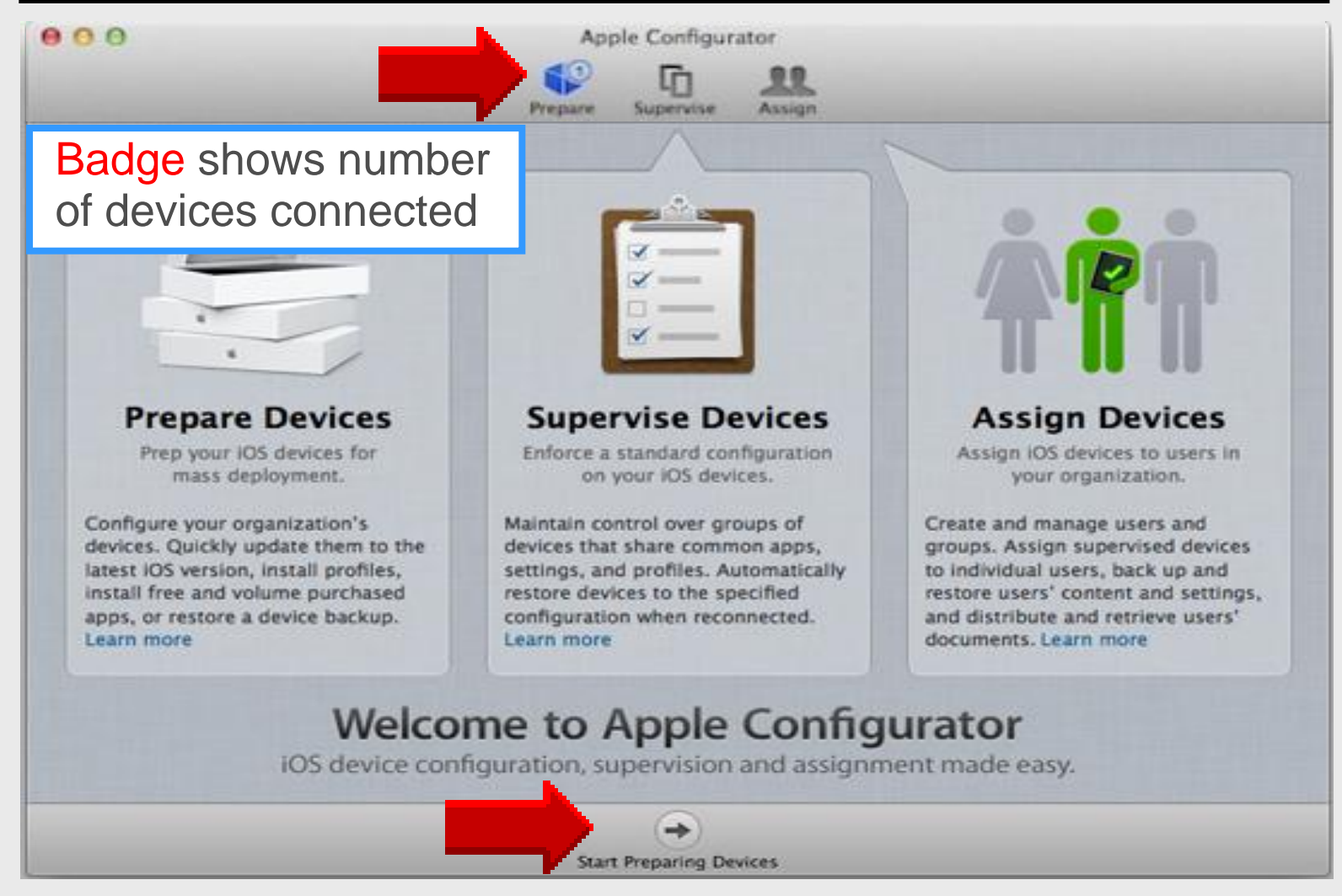

### **Click Settings**

| 000          | Apple Configurator                                   |
|--------------|------------------------------------------------------|
|              | Prepare Supervise Assign                             |
|              | Settings                                             |
| Name:        | No Change                                            |
| Supervision: | Select OFF                                           |
| iOS:         | Select ON if reapplying<br>a configuration regularly |
| Restore:     | Don't Restore Backup ÷                               |
| Profiles:    |                                                      |
|              |                                                      |
|              | No Profiles<br>Click + to add a profile              |
|              | + - 12                                               |
|              |                                                      |
|              | Prepare                                              |

#### **Name Devices**

| 000 | Apple Configurator                                   |
|-----|------------------------------------------------------|
|     | Prepare Supervise Assign                             |
|     | Settings Apps                                        |
|     | Name: No Change                                      |
| S   | Type Name for devices such as Teacher name - section |
|     | iOS: No Chang                                        |
|     | Restore: Don't Restore Backup \$                     |
|     | Profiles:                                            |
|     | No Profiles<br>Click + to add a profile              |
|     | + - 12                                               |
|     |                                                      |
|     | Prepare                                              |

#### **Number Sequentially**

| 000         | Apple Configurator                                            |
|-------------|---------------------------------------------------------------|
|             | Prepare Supervise Assign                                      |
|             | Settings Apps                                                 |
| Name:       | No Change                                                     |
| Supervision | Change starting number if 1<br>is not desired as first number |
| Restore:    | Don't Restore Backup                                          |
| Profiles    |                                                               |
|             | No Profiles<br>Click + to add a profile                       |
|             | + - 12                                                        |
|             |                                                               |
|             | Prepare                                                       |

#### iOS Version

| 000                                  | Apple Configurator                         |
|--------------------------------------|--------------------------------------------|
|                                      | 🗘 🗘 👥                                      |
| the lot of the lot of the lot of the | Prepare Supervise Assign                   |
|                                      | Settings Apps                              |
|                                      | Name: No Change                            |
|                                      | Number sequentially starting at 1          |
|                                      | Supervision:                               |
|                                      | by Apple Configurator on this Mac.         |
|                                      | iOS: No Change ‡                           |
|                                      | Research and settings                      |
|                                      | Restore: D estore Backup ÷                 |
|                                      | Select No Change to leave iOS as is        |
|                                      | Choose Latest for latest Apple iOS version |
|                                      | Choose Other for erase & clean before      |
|                                      | installing new iOS version                 |
|                                      |                                            |
|                                      |                                            |
|                                      | 9                                          |
|                                      | Prepare                                    |

#### Restore

| 000     | Apple Configurator                                                                                                    |
|---------|----------------------------------------------------------------------------------------------------|
|         | Prepare Supervise Assign                                                                                                    |
|         | Settings Apps                                                                                                    |
| Super   | Name: No Change  Number sequentially starting at 1  Vision: OFF Supervised devices can only be configured by Apple Configurator on this Mac.  iOS: No Change |
|         | Erase all contents and settings estore: Don't Restore Backup                                                                                                 |
| te<br>C | Select Don't Restore Backup<br>o prevent deleting current<br>lata and settings                                                                               |
|         | + - 12                                                                                                    |
|         | Prepare                                                                                                    |

#### **Profiles**

| 000         | Apple Configurator                                                              |   |
|-------------|---------------------------------------------------------------------------------|---|
|             | Prepare Supervise Assign                                                        |   |
|             | Settings Apps                                                                   |   |
| Name        | No Change                                                                       |   |
| Supervision |                                                                                 |   |
|             | Supervised devices can only be configured<br>by Apple Configurator on this Mac. |   |
| iOS         | <ul> <li>No Change</li> <li>Erase all contents and settings</li> </ul>          | • |
| Restore     | Don't Restore Backup                                                            | • |
| Profiles:   | Disallow Location Services     District Calendar     Join Wi-Fi Network         |   |
| Select      | Profiles to install                                                             |   |
|             | + - 12                                                                          |   |
|             | 9                                                                               |   |
|             | Prepare                                                                         |   |

### **Click Apps**

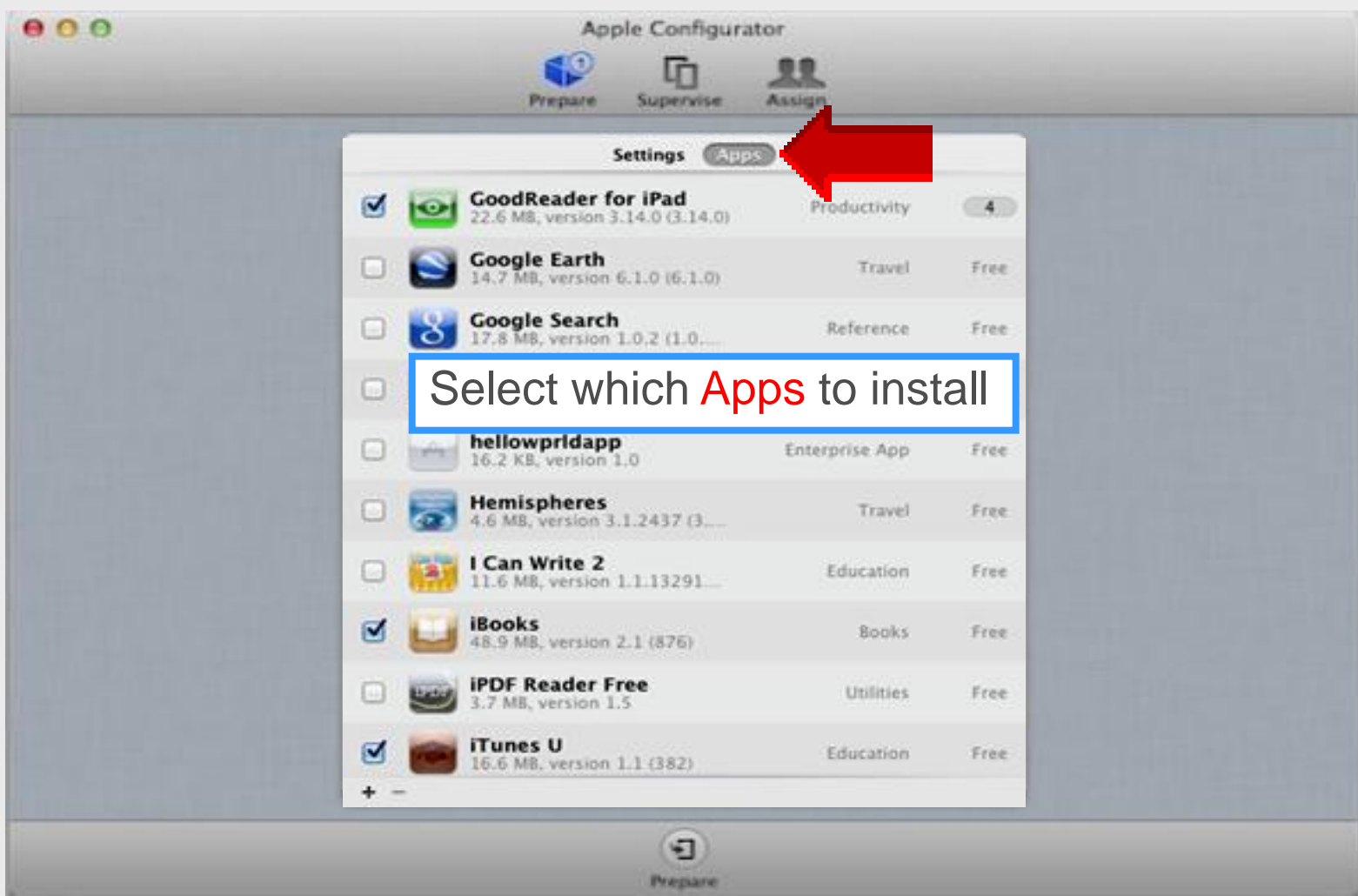

#### **Add Selected Apps**

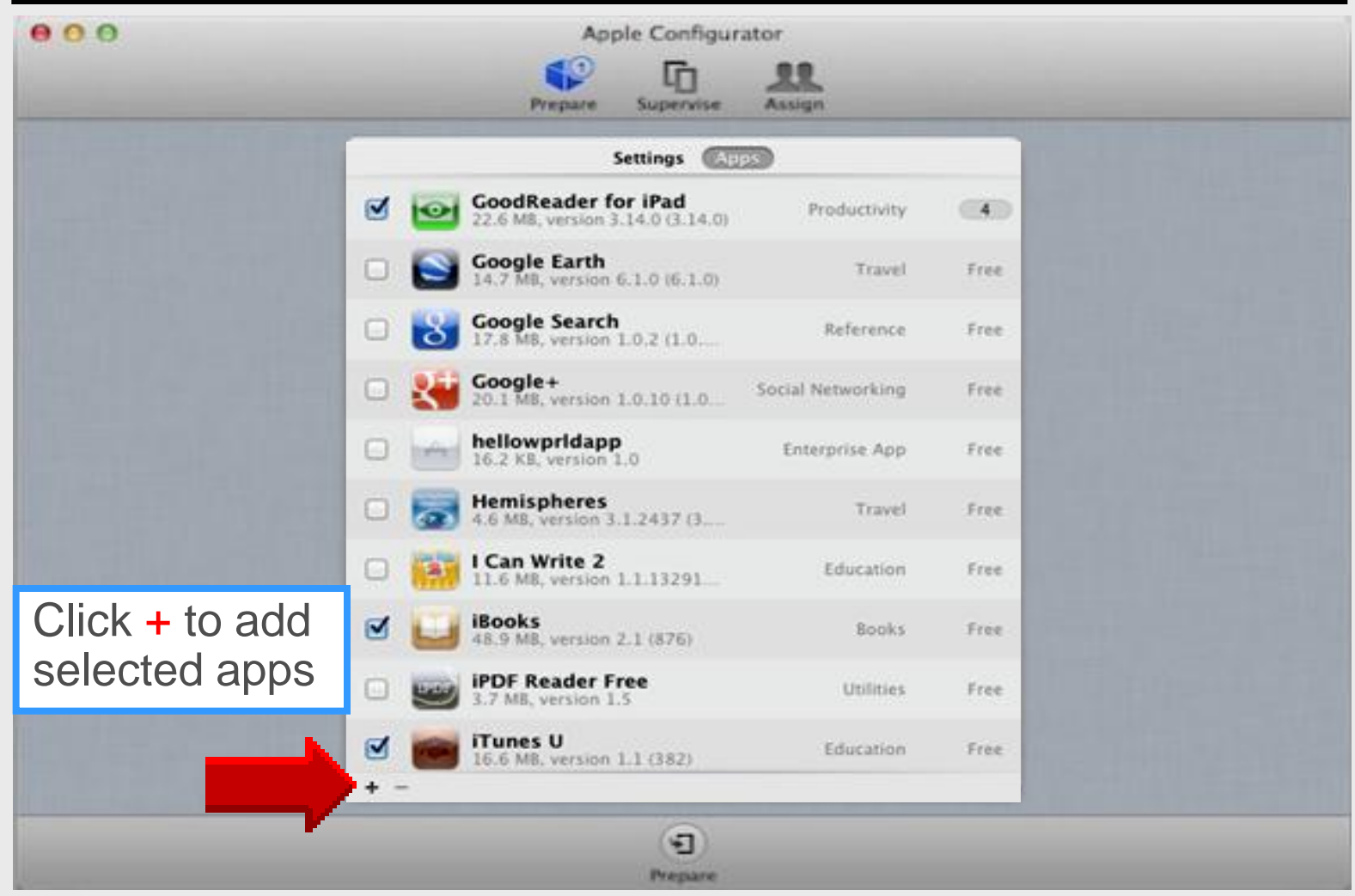

#### **Add Selected Apps**

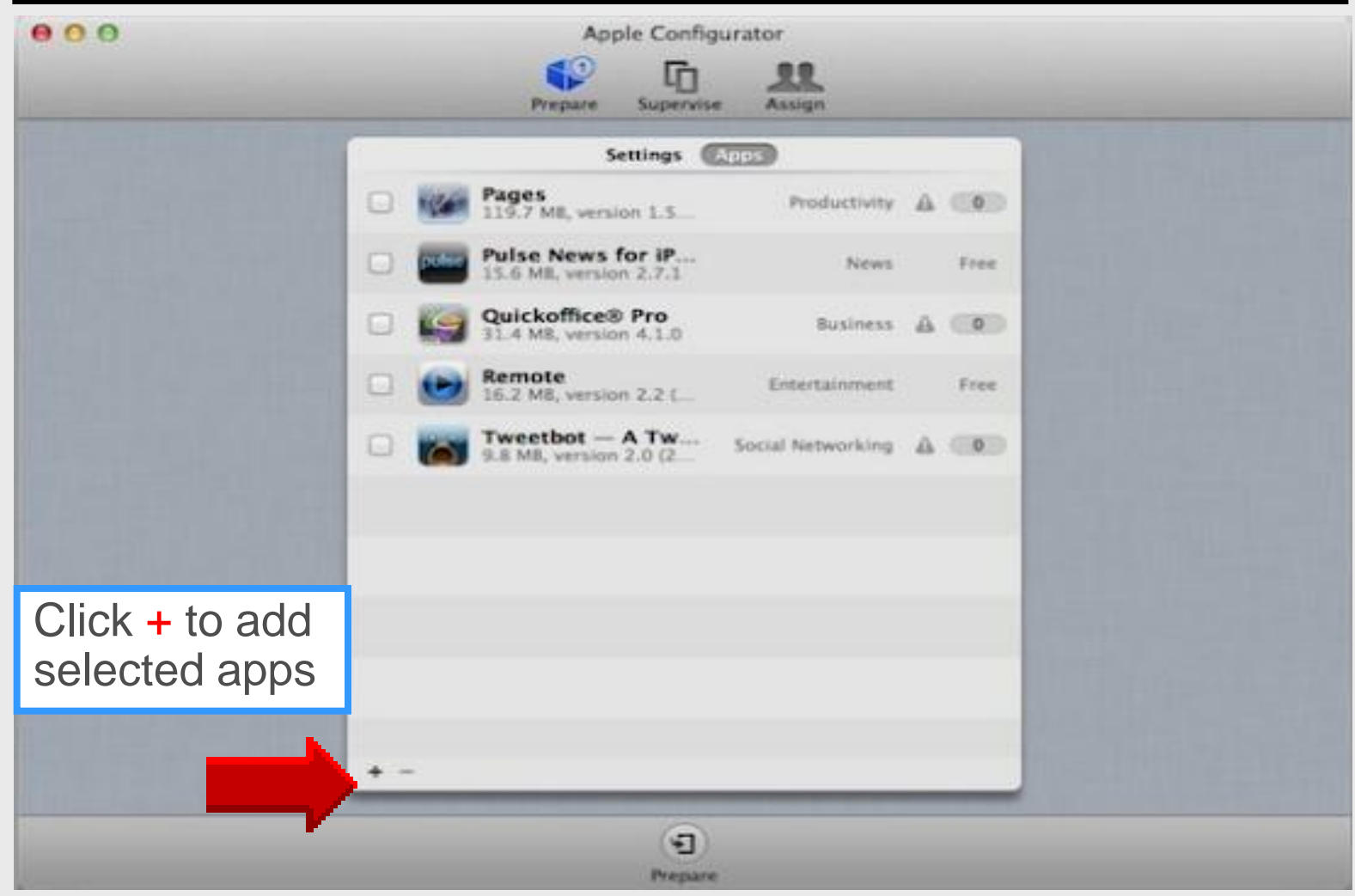

#### **Prepare Devices**

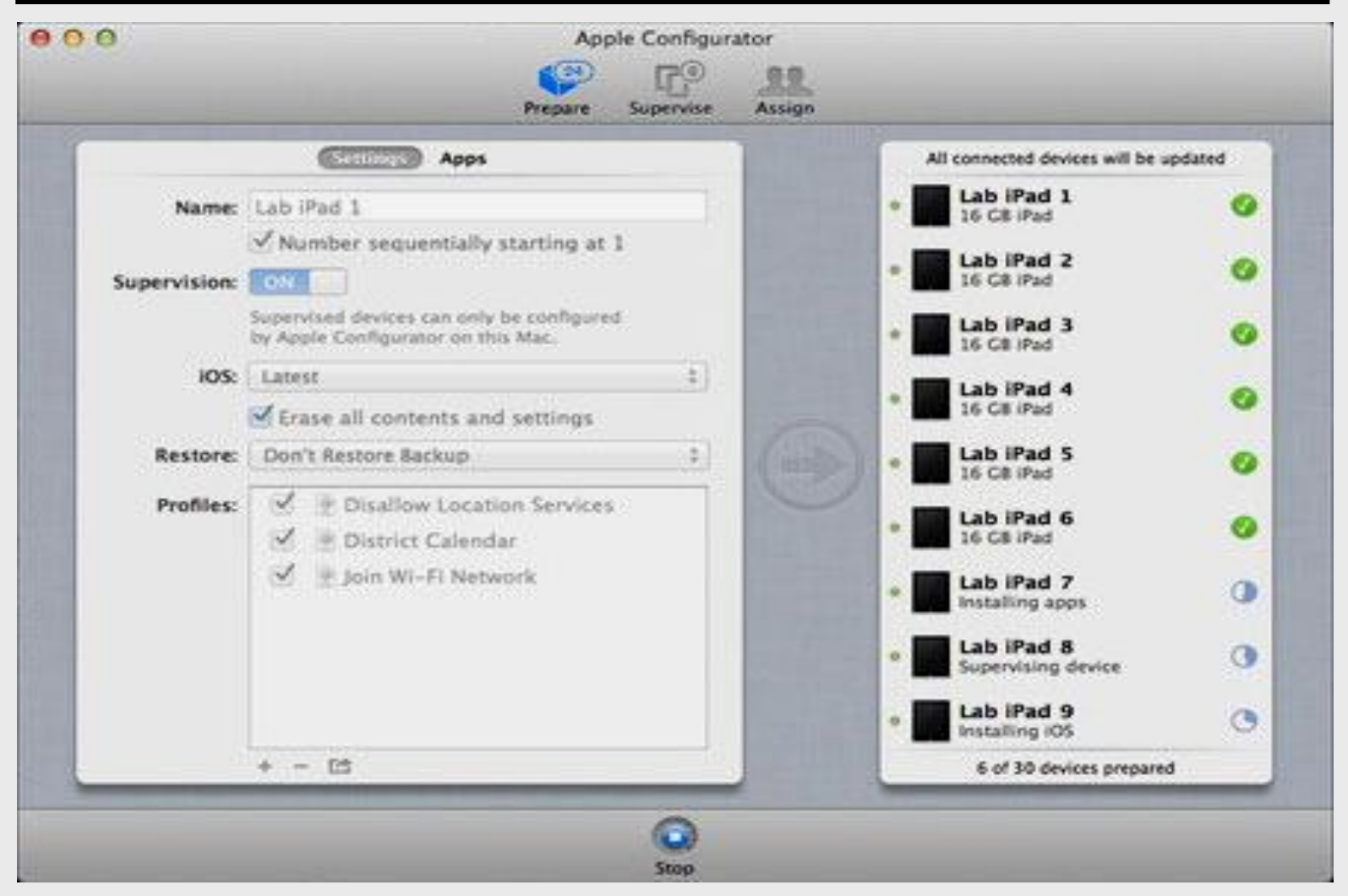

# Apple Configurator

## Supervise Devices

# One designated person on campus has ongoing control over all mobile devices

- Automatically applies common configuration to supervised devices
- Quickly reapplies configuration to a device and then removes the previous user's data
- Imports apps into Apple Configurator and syncs them to supervised devices
- Defines and applies common or sequential names to all devices
- Restrict supervised devices from syncing with other computers

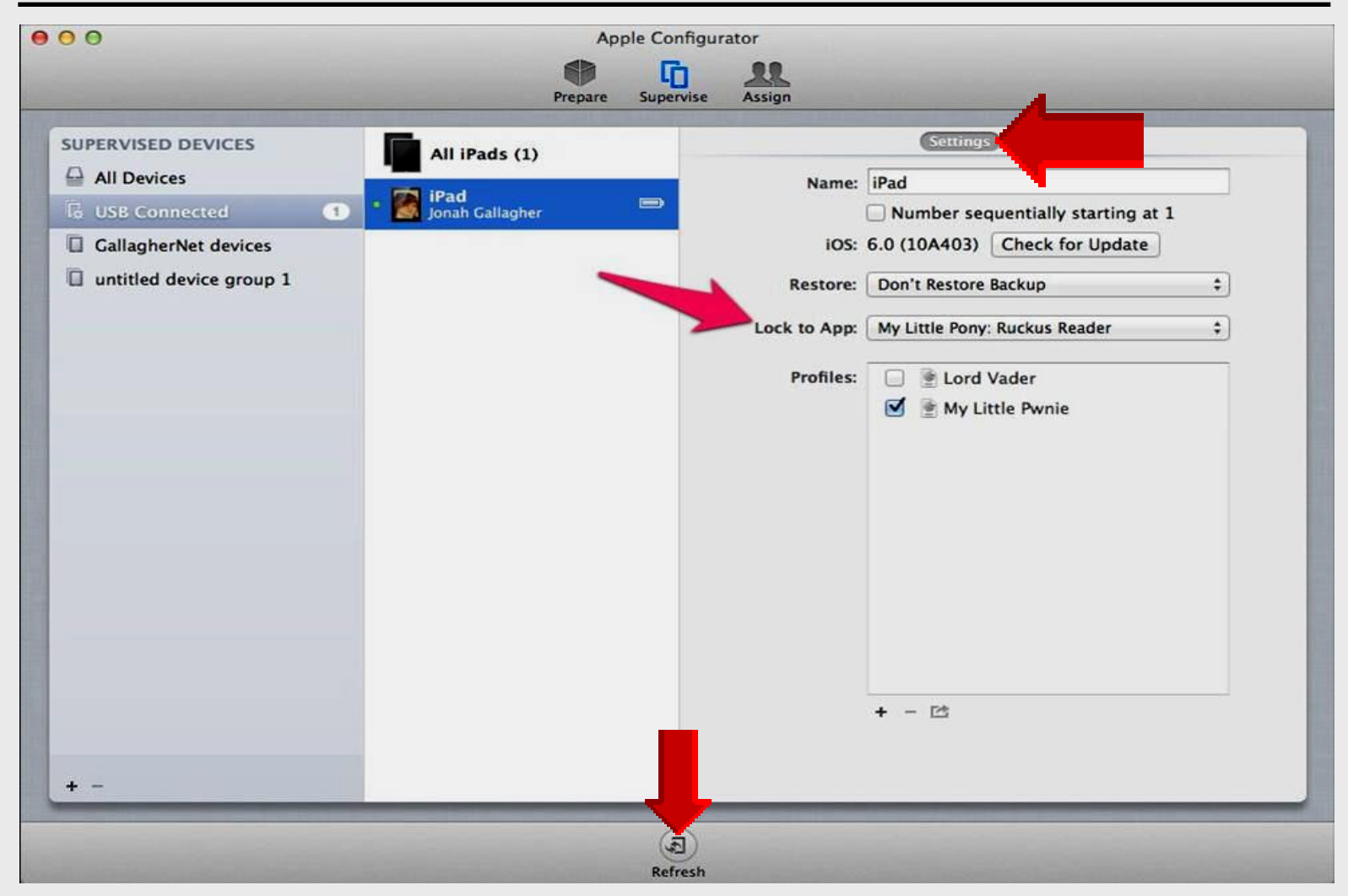

| Prepare Supervise State   Supervise Settings     Supervise Settings     Settings Settings     Settings Settings        Supervise Settings <th>00</th> <th>Apple Configurator</th> <th></th> | 00                                             | Apple Configurator                                                                                                    |                                                                                  |
|----------------------------------------------------------------------------------------------------|------------------------------------------------|----------------------------------------------------------------------------------------------------|----------------------------------------------------------------------------------|
| SUPERVISED DEVICES     All Devices     USB Connected     Image: Settings     Name: No Change     Number sequentially starting at 1   iOS: Unknown Check for Update   Restore: Profiles:                                                                                                    |                                                |                                                                                                    |                                                                                  |
| Click + to add a profile                                                                                                    | SUPERVISED DEVICES  All Devices  USB Connected | Prepare       Supervise       Assign         All Devices (0)       Name         iOS       Restore         Profiles       Profiles | Settings<br>No Change Number sequentially starting at 1 Unknown Check for Update |
| + - 12                                                                                                    | + -                                            |                                                                                                    | + - [2]                                                                          |
|                                                                                                    |                                                |                                                                                                    |                                                                                  |

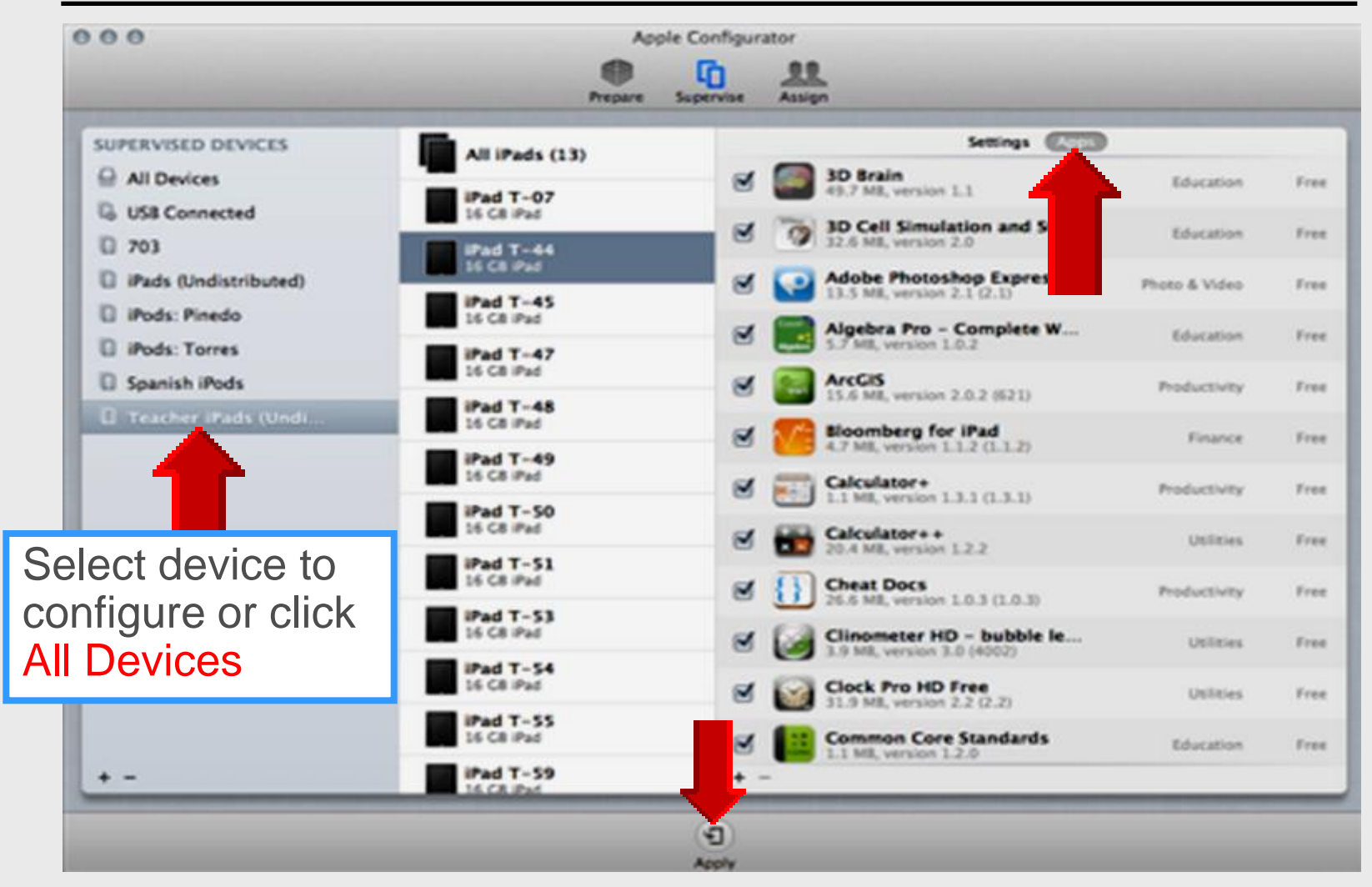

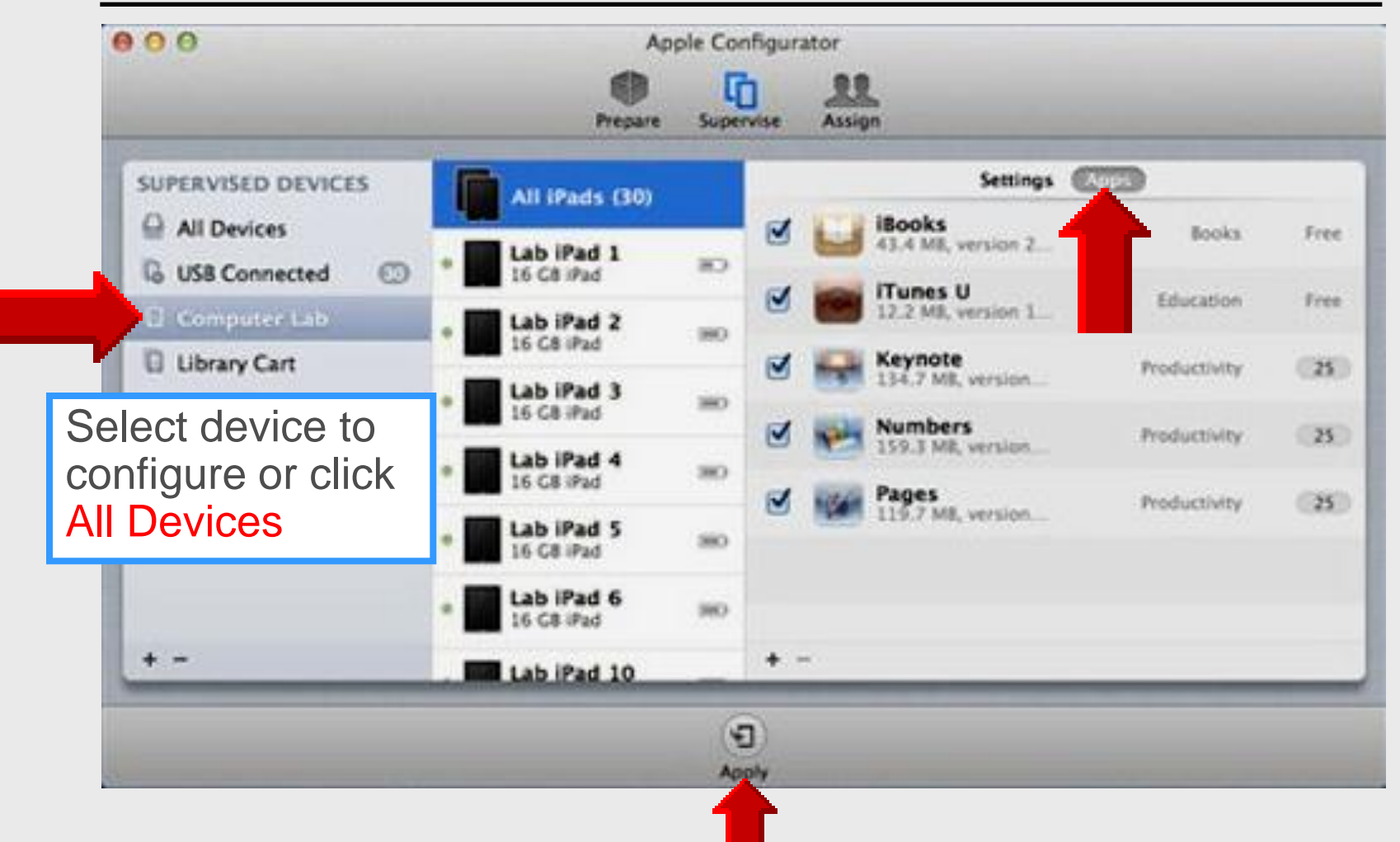

# Apple Configurator

## Assign Devices

### **Assign Devices**

# One designated person on campus has ongoing control over all mobile devices

- Add users and groups
- Check out a device to a user and restore the user's settings and data on that device
- Check in a device from a user and back up the data for later use
- Apply custom text, wallpaper, or pictures to a device's Lock screen
- Import, export, and sync documents between assigned devices and Apple Configurator

#### **Assign Devices**

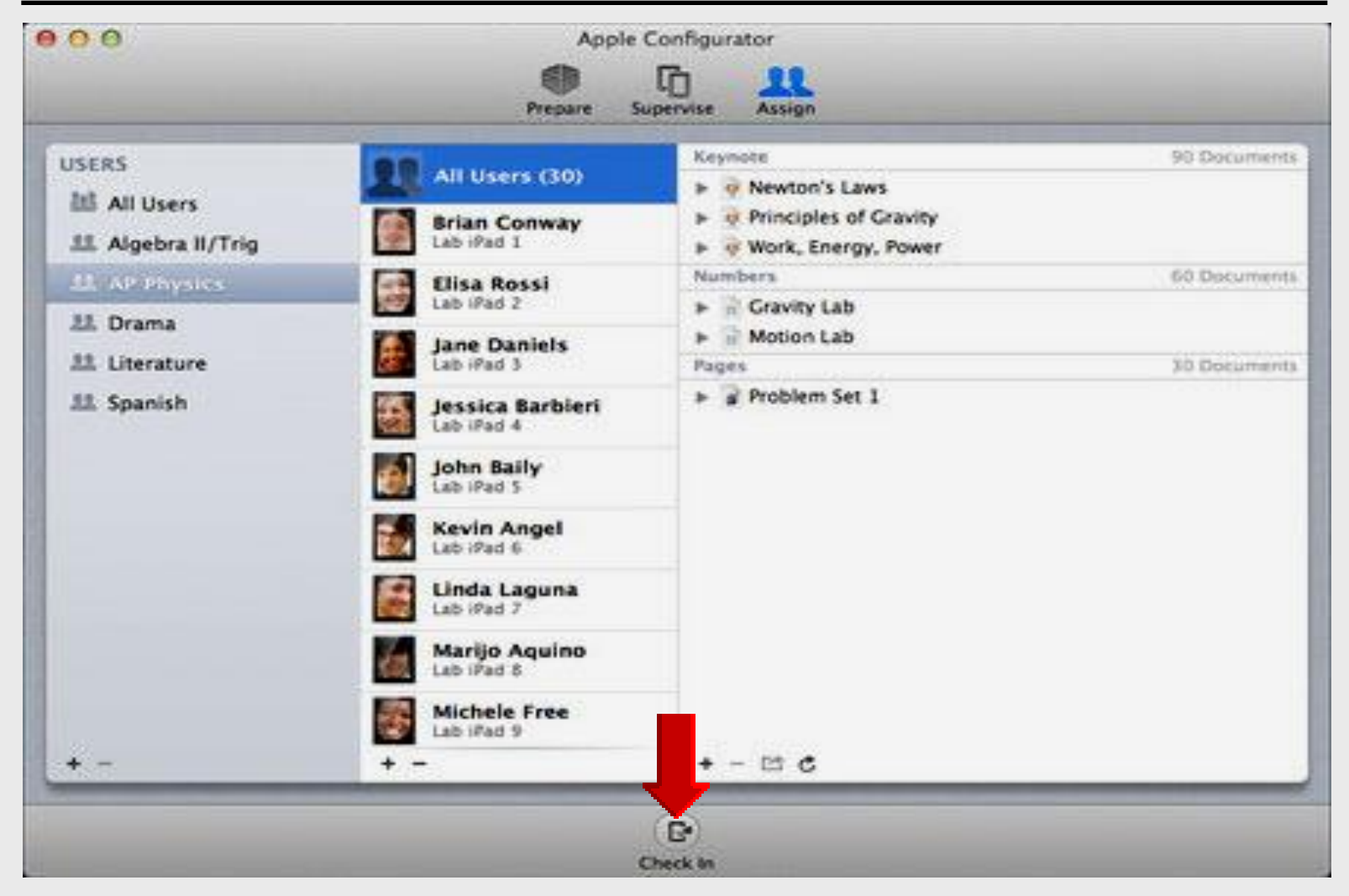

### iPad Profile

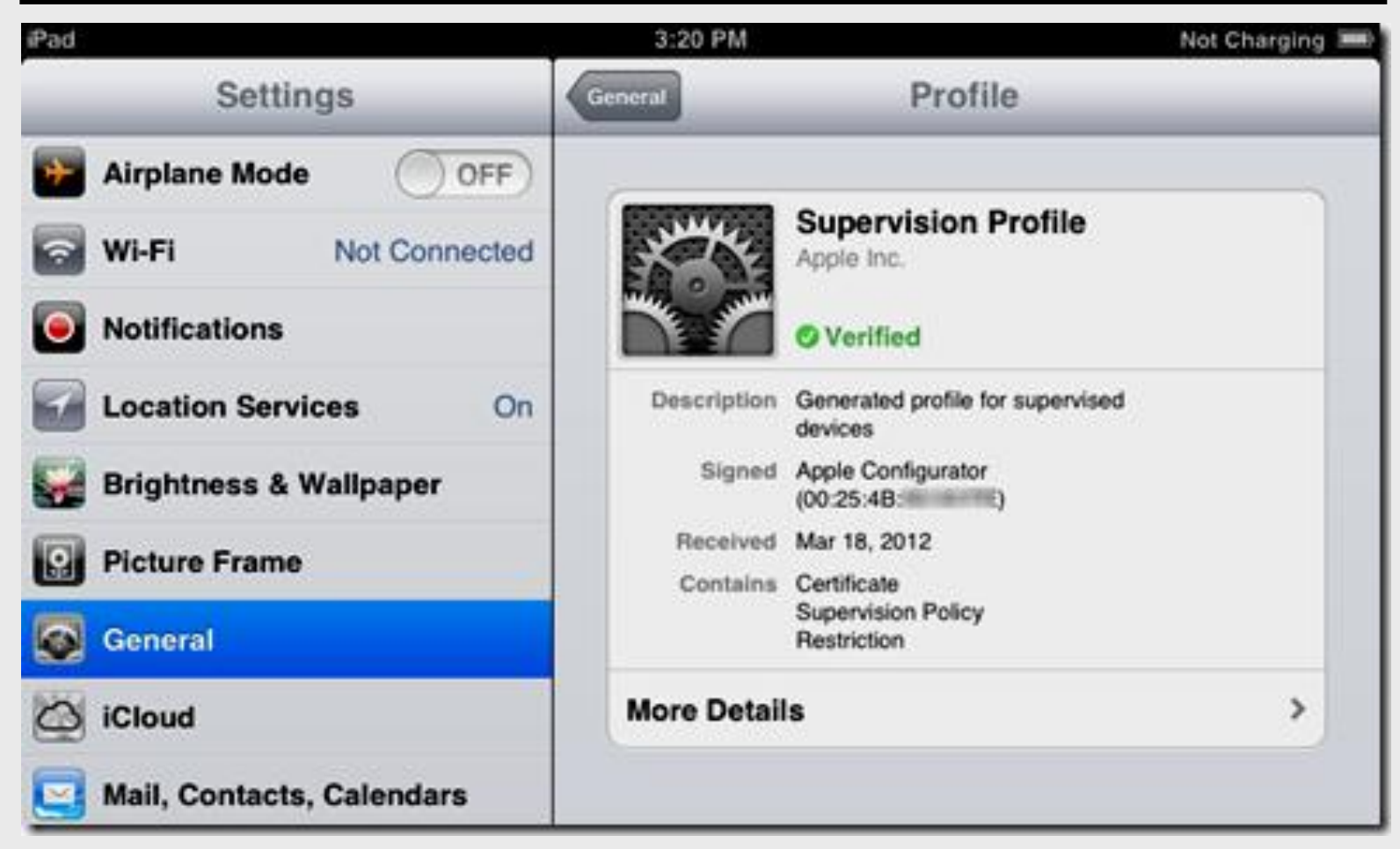